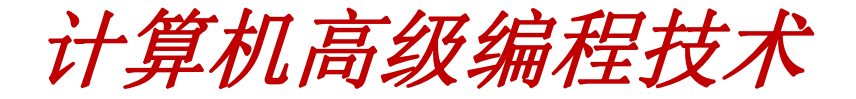

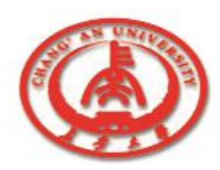

# 第一章 DELPHI 简介

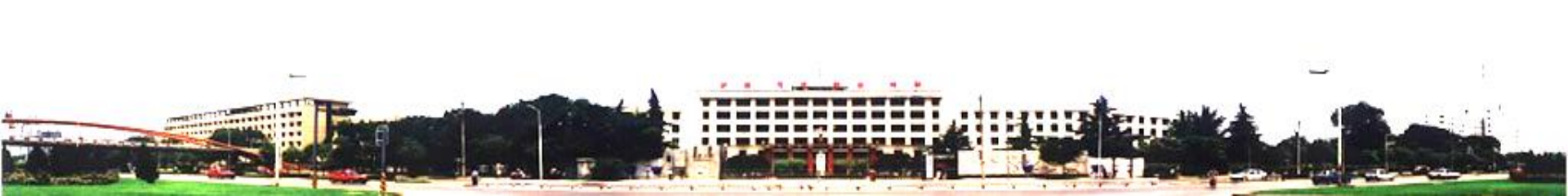

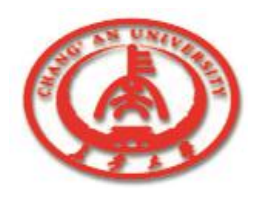

# 第1章 Delphi 7.0简介

Delphi是Borland公司开发的可视化软件开发系统,基于Windows 95/98/NT/2000/XP,采用高度结构化的Object Pascal语言,具有结构清晰、高效优化等特点。

- □ 1.1 Delphi 7.0的特点
- □ 1.2 Delphi 7.0的集成开发环境
- □ 1.3 Delphi的可视化编程

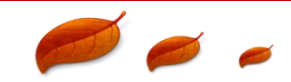

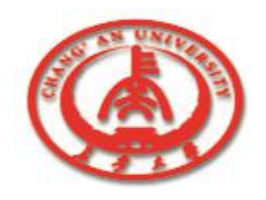

## 1.1 Delphi 7.0的特点

Delphi 7.0是32位的应用开发环境,作为一种优秀的开发环境,它 具有一系列新特性:

- 改进的集成开发环境
- 强劲的工程管理功能
- 先进的调试技术
- 扩展的语言特性
- 其强大的数据库应用程序开发能力

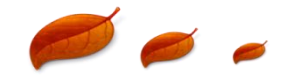

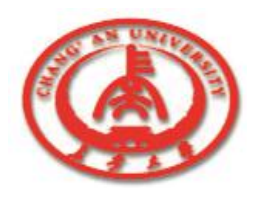

□ 1. ADO数据集

ADO数据集提供了通过Microsoft的Active Data Objects (ADO) 技术访问各种格式的数据。

□ 2. 数据模块设计窗口

数据模块设计窗口是一种可视化的数据模块设计工具。

□ 3. InterBase Express组件

InterBase Express(IBX)组件将InterBase融入Delphi,具有 更强的数据访问能力。

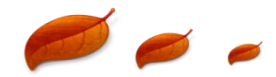

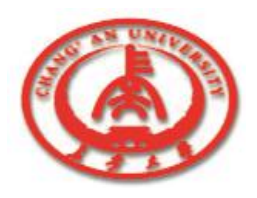

□ 4. MIDAS的增强

支持MIDAS应用程序的结构现在可以支持远程数据模块和新增的Internet Express组件,这样就使用户在浏览器与MIDAS应用程序服务器冲突时方便地创建网络应用程序。

□ 5. CORBA的更新

CORBA进行了更新以完成与VisiBroker的协同工作。

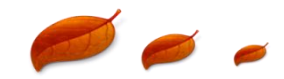

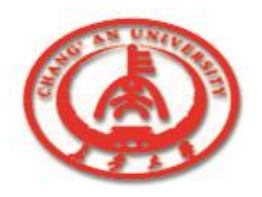

□ 6. 改进的调试技术

Delphi 7.0的集成调试功能确保了应用程序顺利开发, 针对特殊程序设置了调试选项。

□ 7. Frames结构

Frames是一种特殊形式的窗体,它可以与窗体或者其他的Frames嵌套。

□ 8. 用户定义的桌面设置

用户可以定义各种桌面布局,给它们命名或将它们保存。

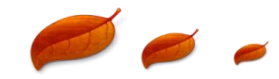

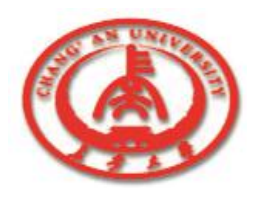

#### **9**. To-Do Lists

To-Do Lists是用来显示一个工程将执行任务的列表,用户可以在 源程序代码中直接加入各条任务,也可以在该列表中直接加入。

□ 10. 对象观察器的属性分类

对象观察器允许用户通过属性分类对属性和事件进行显示和过滤。

□ 11. 对象观察器的下拉列表

在对象观察器中加入的Owner draw支持使得用户可以从对象观察器的属性下拉列表里预览一些图形。

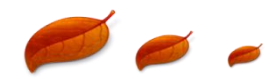

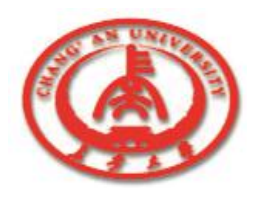

#### □ 12. 工程管理器功能的增强

新的工程管理器引入工程组的概念,通过工程管理器对工程 组进行管理。通过工程组可以很直观地找到各工程直接的联系, 将相互联系的工程中共同使用的动态链接库文件(DLL)与可执 行文件组织在一起。

□ 13. ActiveX的增强

COM服务器可以作为可视化应用程序中的组件。

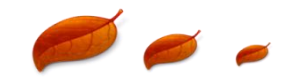

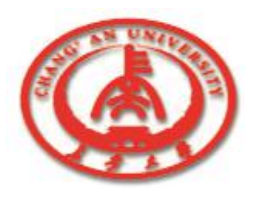

#### □ 14. 新的应用程序模板

一共新增了两个应用程序模板,一是Control Panel Application 数据库开发技术;另一个是选择Console Wizard来建立相应的应用程序。

□ 15. 代码编辑器功能的增强

Delphi 7.0的代码编辑器拥有类生成器,模块导航和代码浏览器,这些工具大大简化类的创建。

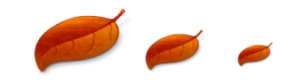

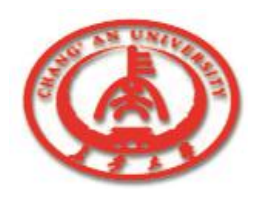

□ 16. 窗体可以保存为文本

窗体文件现在可以作为文本文件保存而不再是传统的二进制文件。

□ 17. IDE命令行选项

可以通过设置命令行的选项启动IDE,这一特性在调试时显得尤为重要。

□ 18. 网络工具

Delphi 7.0提供了一套工具Integrated Translation Environment (ITE),用于建立不同地点同时应用的应用程序。

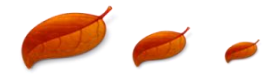

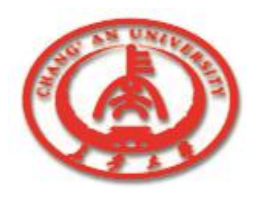

将Object Pascal语言进行了扩充,增加了动态数组、方法重载、默认参数等,使应用程序的编程过程更加简单。

#### □ 1 动态数组

动态数组的概念是相对于静态数组而言的。所谓静态数组就是指 声明数组的同时必须定义该数组的大小。而这样往往会造成资源的极 大浪费,因为用户不得不将数组定义得足够大以避免出现数组的大小 不够。而引入了动态数组,在用户不能确定数组大小的时候,可以不 必事先声明其大小,系统会自动地分配内存以满足数组大小的需要。

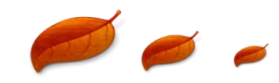

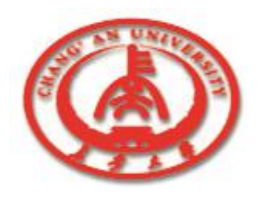

□ 2方法重载

在Delphi 7.0中引入了方法重载的概念,即一个方法的名称可以对 应多个方法,这些方法可以有着不同的参数类型和参数数目,在编译 过程中,系统会自动根据方法参数类型以及参数数目的不同来确定到 底使用了哪一种方法。

□ 3 默认参数

在函数中使用默认参数,将一些不是经常使用的参数设置为默认 值,避免了以往出现的程序员编程时需要不停地查找函数手册或记忆 大量但不是很重要的信息。

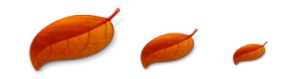

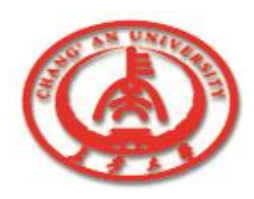

Delphi 7.0在数据库应用程序 开发方面的能力增强主要表现在: 增加的数据库组件;可访问远程和 本地数据库及网络;对Access和 Oracle的完全支持;可更好地支持 Client/Server数据库应用程序开发; 客户数据集的增强。

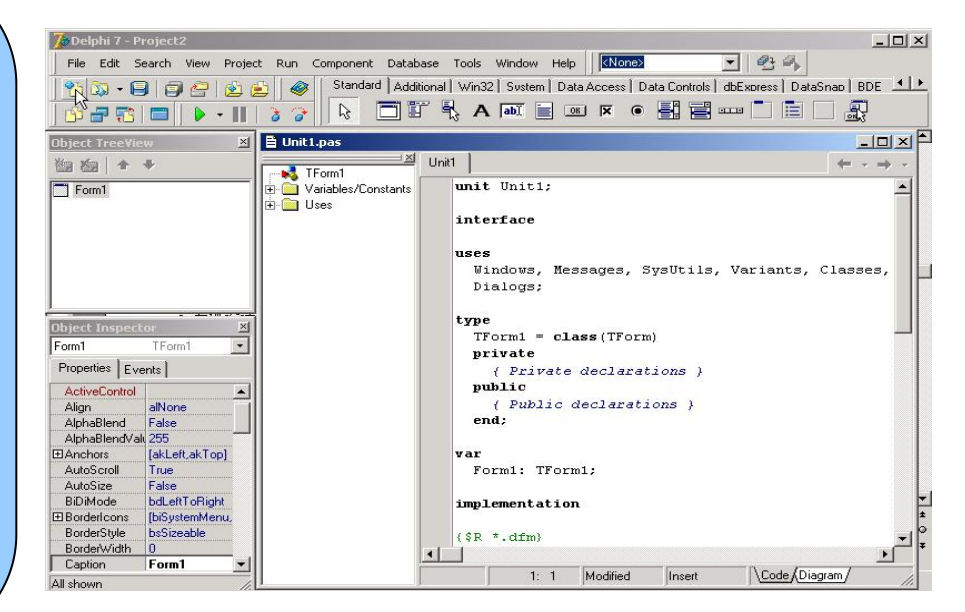

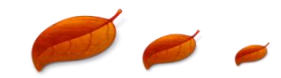

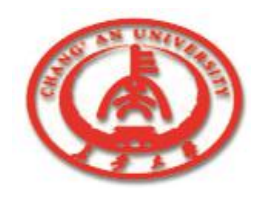

1 Business Insight

Business Insight功能为资料转换成信息做更佳的决策支援。

2 Decision Cube

Decision Cube功能能够提供交差分析表用于多维资料分析。

#### 3 Quick Reports 2.0

Quick Reports 2.0可轻松简便地产生内嵌式的报表打印与预览, 并可直接提供图片与统计图表打印。

#### 4 Active Insight

Active Insight作为企业元件开发中心,提供最高的可重用生产力。

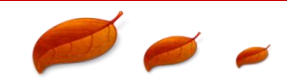

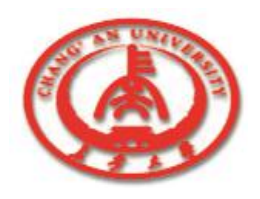

# 1.2 Delphi 7.0的集成开发环境

Delphi 7.0与Visual Basic一样,是用来创建Windows应用程序的一种快速应用开发工具,一种可视化编程环境。用户可以直观地使用图形化工具来创建Windows应用程序。

Delphi 7.0的IDE与Delphi以前的版本类似,使用一组窗口、菜单和应用 程序来设计可视化界面,将代码以事件的形式与界面的每一元素建立联 系,并可以对整个应用程序进行调试。

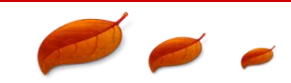

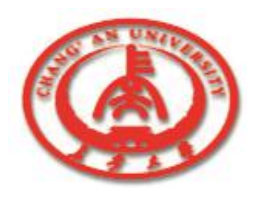

# 1.2 Delphi 7.0的集成开发环境

# 运行Delphi 7.0时的开发环境,如图所示。从图中用户可以清楚地看到Delphi 7.0的开发环境由以下几部分组成:

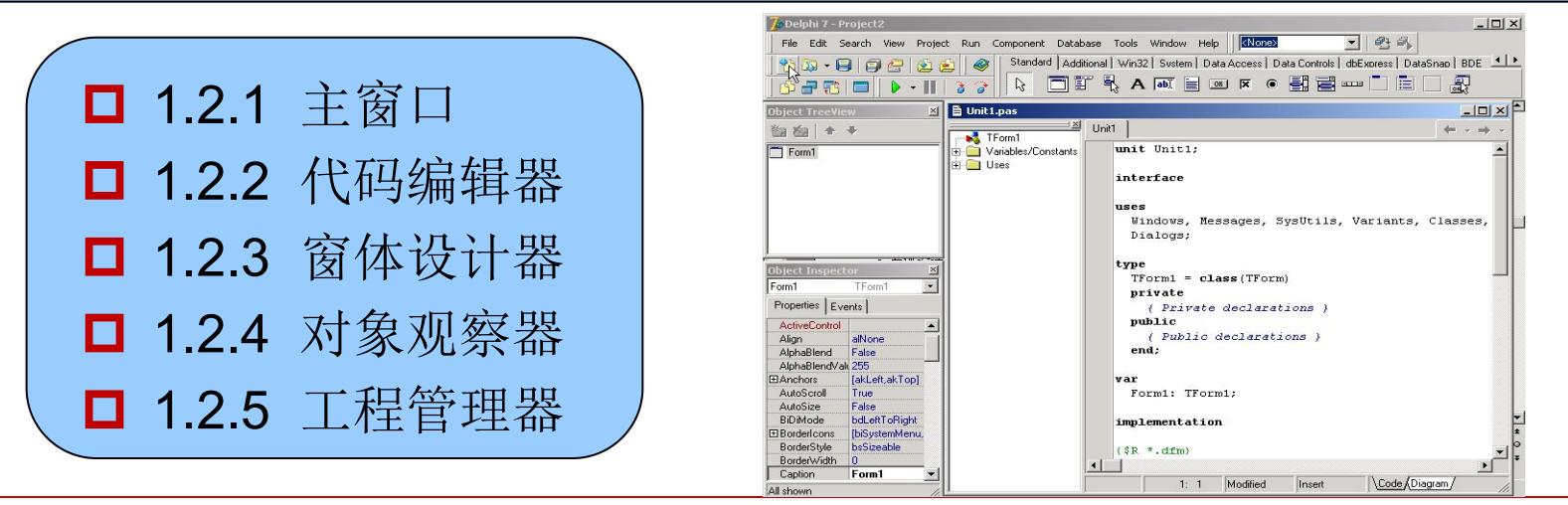

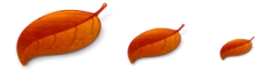

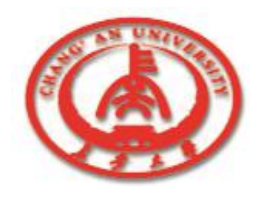

### 1.2.1 主窗口

# Delphi 7.0的主窗口位于整个开发环境的顶部,如图所示。它是开发过程中的核心,用户通过对主窗口进行操作从而实现软件的开发工作。

Search View Project Run Component Database Tools Window Help - 8- 8 Standard | Additional | Win32 | Svstem | Data Access | Data Controls | dbExpress | DataSnap | BDE 2 R · 🖯 🗇 🗁 🖄 🖄 

主窗口

# 主窗口分为以下三个部分:菜单栏(Menu)、快捷工具栏(Speed Bar)和组件板。

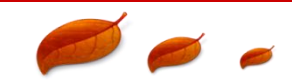

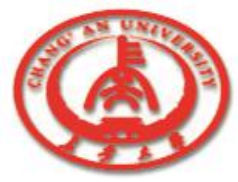

1.2.1 主窗口 1. 菜单栏 Search View Project Run Component Database Tools Window Help · 0:0, 利用菜单可以完成Delphi 7.0的IDE提供的所有功能。比如选用组件、设 置环境、选择编译窗口选项、查看帮助信息以及建立新窗体或单元。 □ 2 快捷工具栏 快捷工具栏位于主窗口的左下端。利用快捷工具栏,用户可以完成工程的 打开、文件的保存、向工程中添加文件、文件的打开、文件的删除、窗体设计 器和代码编辑器之间的切换、创建新的窗体以及一些基本的调试功能。 Standard | Additional | Win32 | System | Data Access | Data Controls | dbExpress | DataSnap | BDE □ 3. 组件板 💫 🗔 🖥 🖏 A 🛤 📄 🗷 🖉 🖷 📲 📰 🗖 📳 🖉 组件板是存放在一起的各种组件,按各自类型存放在不同的页面中。

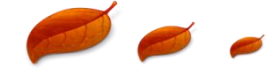

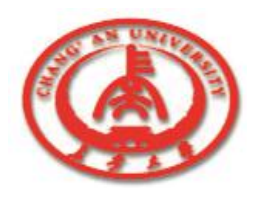

#### 1.2.2 代码编辑器

#### 代码编辑器又称作单元窗口,是编写程序代码的地方。它一般隐藏 在窗体设计器的下面。

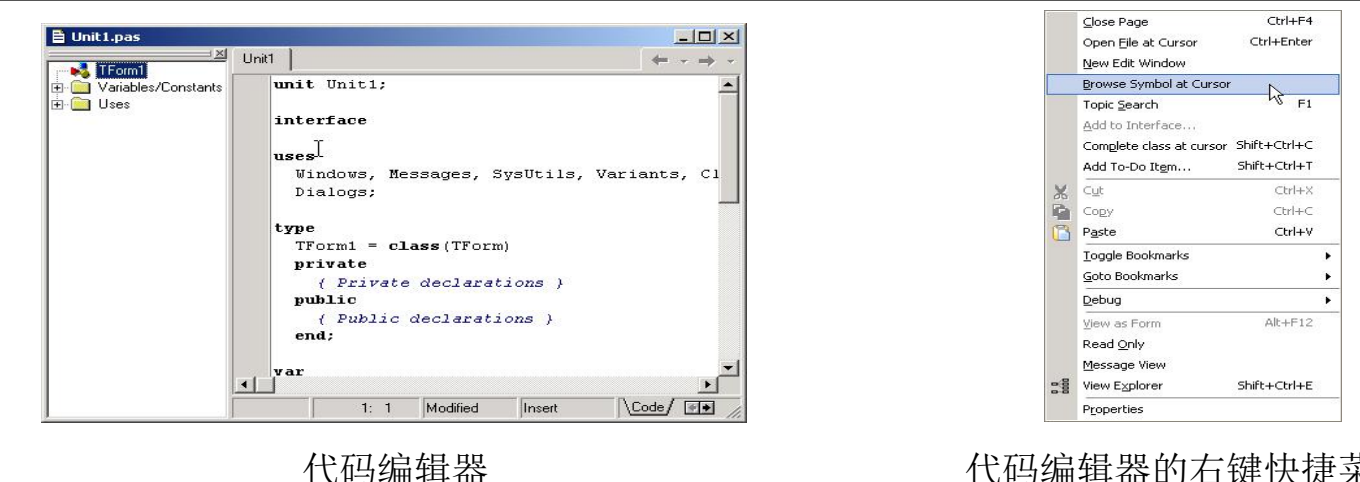

代码编辑器的右键快捷菜单

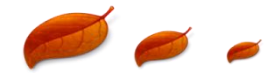

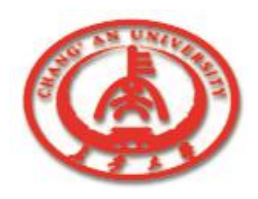

### 1.2.3 窗体设计器

窗体设计器作为IDE的一个部分,主要通过向窗体中添加组件以及更 改窗体及组件的属性来完成窗体的设计。

窗体设计的主要步骤就是向窗 体中添加可以完成应用程序任务的 组件;更改组件属性使之满足程序 设计要求;将组件的事件与程序代 码相联系,用代码实现组件的活动。

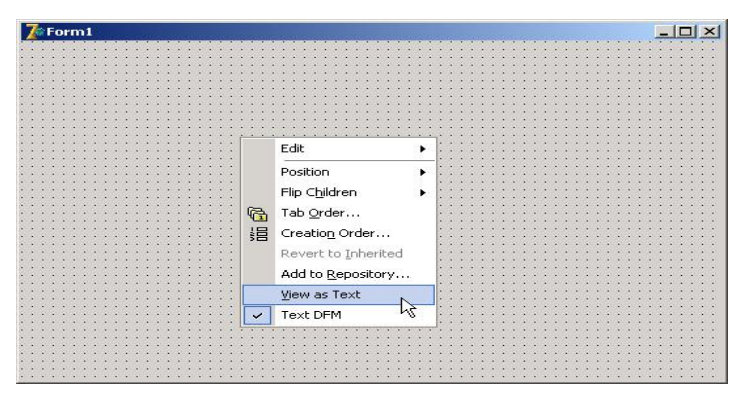

窗体设计器及其右键菜单

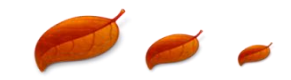

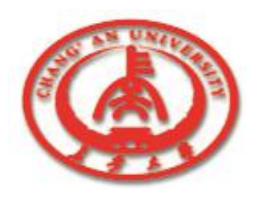

#### 1.2.4 对象观察器

#### 对象观察器(Object Inspector)是用来描述组件对象及窗体对象的 属性特征和行为事件的。它是应用程序设计过程中最重要的一个工具。

| Object Inspect   | or 🔀           | View                |
|------------------|----------------|---------------------|
| Form1            | TForm1         | Tour t              |
| Properties Eve   | ents           | Arrange >           |
| ActiveControl    | ×5 ►           | Revert to inherited |
| Align            | alNone         |                     |
| AlphaBlend False |                | Expand              |
| AlphaBlendVal    | (255           |                     |
| Anchors          | [akLeft,akTop] | Collapse            |
| AutoScroll       | True           |                     |
| AutoSize         | False          | Stay on Top         |
| BiDiMode         | bdLeftToRight  | Lide VS             |
| 🗄 Borderl cons 👘 | [biSystemMenu, | <u> Tide</u>        |
| BorderStyle      | bsSizeable     | Help                |
| BorderWidth      | 0              | (1 <u>c</u> )p      |
| Caption          | Form1          | Droportion          |
| ClientHeight     | 348            | Propercies          |
| ClientWidth      | 536 💌          | Deskishle           |
| All shown        |                |                     |

属性的弹出式菜单

**Department of Electric Information Engineering** 

对象观察器

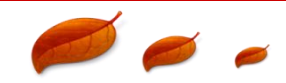

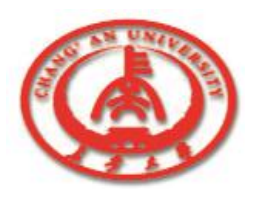

# 1.2.5 工程管理器

工程管理器通过工程组 进行管理,列出了反映各工 程之间联系的树状表,使用 户可以很直观地找到各工程 直接的联系,方便地将相互 联系的工程中共同使用的动 态链接库文件与可执行文件 组织在一起。

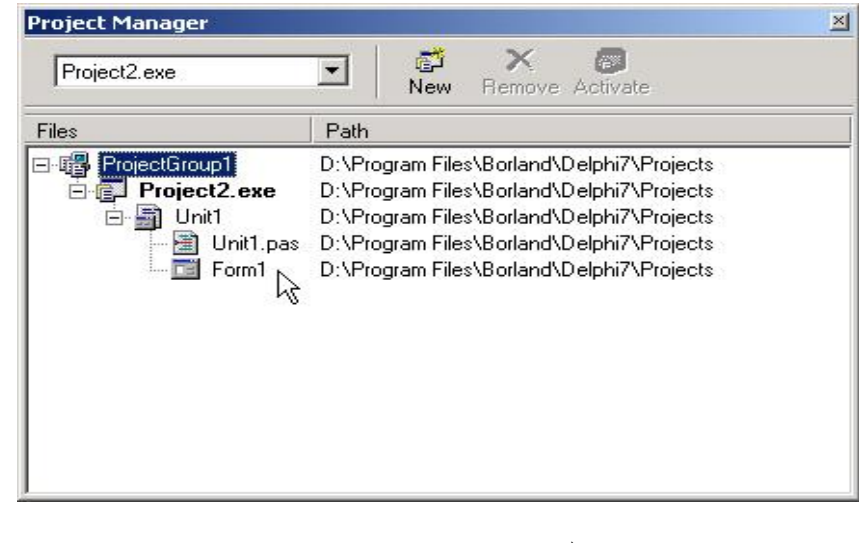

Project Manager窗口

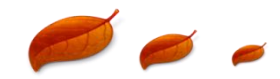

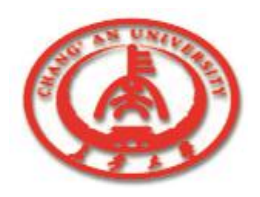

"可视化编程"与传统编程方法不同,不再需要编写大量代码去描述 界面元素的外观与位置,而是采用面向对象、事件驱动的方法,利用 Delphi所提供的可视"控件",在系统提供的程序框架中加入完成功能的 代码,其余的都交给Delphi去做。

Delphi可视化编程的一般步骤为:

- ① 设计界面:利用控件在窗体上创建各种对象。
- ② 设置属性:设置窗体和控件等对象的属性。

③ 编写代码: 在Delphi所提供的程序框架中加入完成功能的代码。

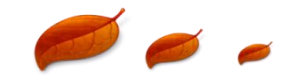

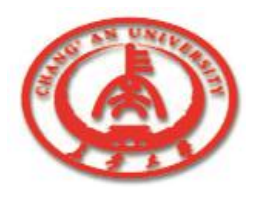

Delphi可视化编程的具体过程:

□ 1. 创建一个工程

在**Delphi**中开发的每个应用程序都被称为工程,**Delphi**编程首先从建立一个工程开始。

新建一工程由以下两种方法:

① 启动Delphi后,系统自动生成一个缺省的工程Project1。

② 在"File"菜单中选择"New Application"选项,系统将创

建一个新的工程。

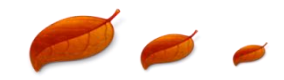

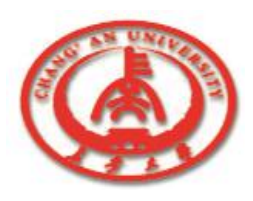

□ 2. 添加控件

设计工程直接面对的是窗体, 在窗体中可以添加各种对象,进行 窗体的界面设计。

向窗体中添加对象的方法为:

①单击组件板中的控制图标。

② 在窗体的适当位置按下鼠标 左键并拖动鼠标,即可画出相应的 对象。

| Form1   | _ [] ×                             |
|---------|------------------------------------|
|         |                                    |
|         |                                    |
|         |                                    |
|         | · · · · · <u>-</u> · · · · · · · · |
| L sholt |                                    |
| Labert  |                                    |
|         |                                    |
|         | 5454545454545454                   |
|         |                                    |
|         |                                    |
|         | <ul> <li>Catababababa</li> </ul>   |
|         |                                    |
|         |                                    |
|         |                                    |
|         |                                    |
|         |                                    |
|         |                                    |
|         | N. T                               |
|         | k <del>č</del>                     |
|         |                                    |
|         |                                    |
|         |                                    |
|         |                                    |
|         |                                    |
|         |                                    |
|         |                                    |
|         |                                    |
|         |                                    |
|         |                                    |
|         |                                    |
|         |                                    |
| Button1 |                                    |
|         |                                    |
|         |                                    |
|         |                                    |
|         |                                    |
|         |                                    |
|         |                                    |
|         |                                    |
|         |                                    |
|         |                                    |
|         |                                    |

设计窗体的界面

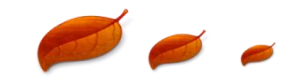

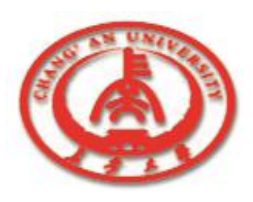

□ 3. 设置属性

对象属性设置是在对象观察器中 属性选项卡中完成的,操作方法如下: ① 首先设置窗体Form1的属性:单击 窗体的空白区域,可从"对象"下拉 列表框中查看。

② 设置其他对象的属性:单击窗体上的对象,然后根据需要依次设置对象的各个属性。

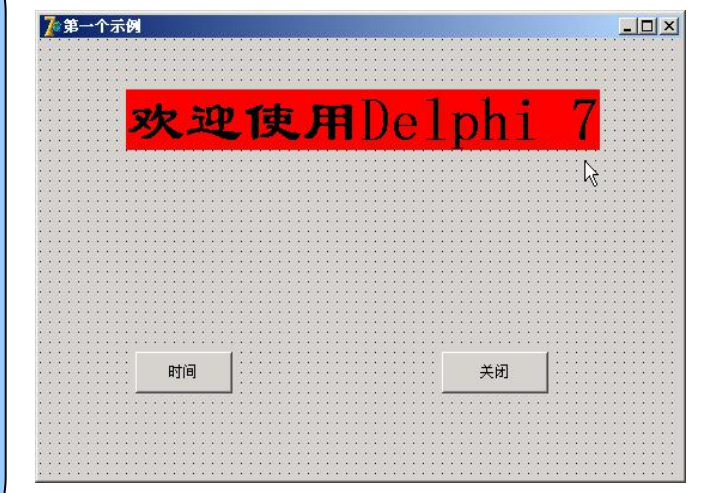

属性设置后的窗体

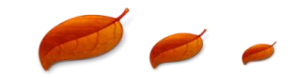

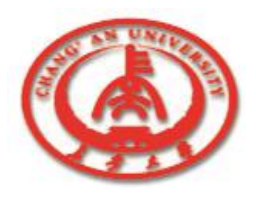

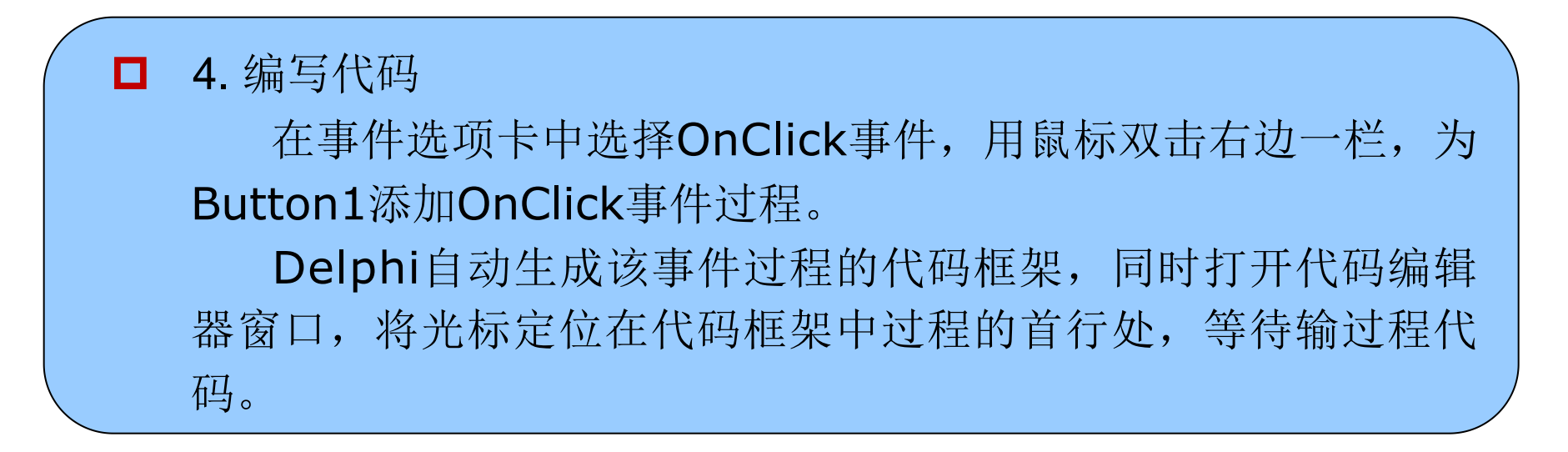

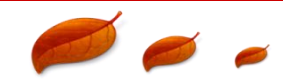

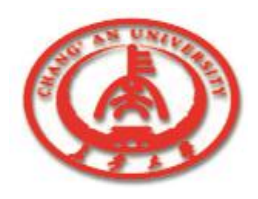

```
在begin与end之间输入过程代码:
procedure TForm1.Button1Click(Sender:TObject);
begin
Label1.Caption:=`当前时间是
'+chr(13)+Format('%s',[timetostr(Time)]);
end;
```

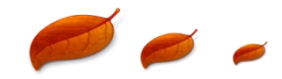

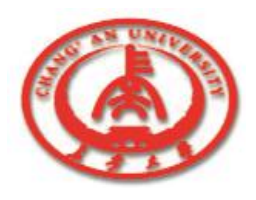

| 用同样的方法,   | 输入按钮Button2的单击(OnClick)事件过程                       | 代 |
|-----------|---------------------------------------------------|---|
| 码如下:      |                                                   |   |
| procedure | <pre>e TForm1.Button2Click(Sender:TObject);</pre> |   |
| begin     |                                                   |   |
| close;    |                                                   |   |
| end;      |                                                   |   |

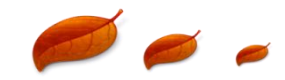

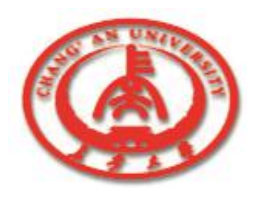

□ 5. 保存工程

保存文件的方法有两种:

① 单击菜单 "File", 选择 "Save All"。

②单击"Standard"工具条上的"Save All"按钮。

| Save Unit1 As                           |                    |                              |   | ?                              | Save Projec | 2 As                  |                                    |         | <u>?</u> ×             |
|-----------------------------------------|--------------------|------------------------------|---|--------------------------------|-------------|-----------------------|------------------------------------|---------|------------------------|
| 保存在 (L):                                | exam1              |                              |   | * 💷 -                          | 保存在         | (I): 🔁 exam1          | -                                  | - 🗈 💣 💷 | -                      |
| 交历史<br>反史<br>集面<br>我的文档<br>现的文档<br>说的文档 | 文件名 砚):<br>保存类型 ①: | Dain<br>Delphi unit (*. pas) | 2 | ▼<br>【保存 ⑤)<br>▼<br>取消<br>希助 ⑪ |             | 文件名 (g):<br>保存类型 (1): | myproj]<br>Delphi project (4. dpr) | ×<br>×  | 保存 (2)<br>取消<br>帮助 (4) |

保存单元文件

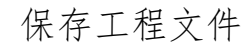

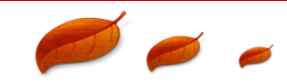

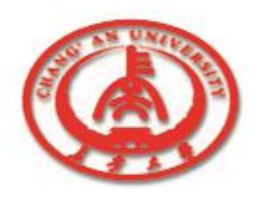

#### □ 6. 运行工程

单击"Debug"工具条上的"Run"按钮或按〈F9〉键,系统将开始编译、连接、运行该工程。若发现错误,编译器将返回代码编辑器,并提示错误;若无错误,系统将声称可执行文件myproj.exe,并执行它。

| ァ <sub>ブ第一个示M</sub><br>欢迎使用Delphi 7 | ✗≖→★★● 当前时间是 15:23:54   | × Die |
|-------------------------------------|-------------------------|-------|
| ( etta)                             | <b>B</b> \$( <b>a</b> ) | 关闭    |
| 运行工程的初始界面                           |                         |       |

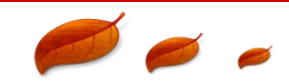